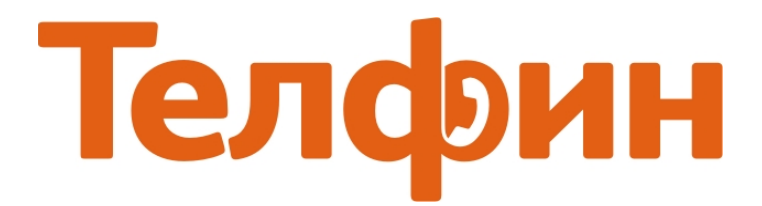

## Настройка приложения QuteCom в Ubuntu.

После установки и запуска приложения вы увидите окно, указанное на рисунке 1. Введите данные согласно образцу и нажмите «**Connect**».

| 🛞 🗊 QuteCom - Login                                           |                                                |  |  |  |  |  |  |  |
|---------------------------------------------------------------|------------------------------------------------|--|--|--|--|--|--|--|
| Настройте ваш SIP профайл<br>Пожалуйста, заполните информацию |                                                |  |  |  |  |  |  |  |
| Учетное имя:                                                  | Учетное имя: SIP ID                            |  |  |  |  |  |  |  |
| Логин                                                         | SIP ID                                         |  |  |  |  |  |  |  |
| Пароль:                                                       | password                                       |  |  |  |  |  |  |  |
| SIP Domain / Realm:                                           | адрес сервера(без порта[:506Х])                |  |  |  |  |  |  |  |
| Псевдоним                                                     | SIP ID                                         |  |  |  |  |  |  |  |
| <ul> <li>Дополнительные настройки</li> </ul>                  |                                                |  |  |  |  |  |  |  |
| Сервер:                                                       | адрес сервера(без порта[:506Х])                |  |  |  |  |  |  |  |
| Прокси:                                                       | адрес сервера(без порта[:506Х]) : порт сервера |  |  |  |  |  |  |  |
| Aктивировать присутствие и чат(SIP/SIMPLE)                    |                                                |  |  |  |  |  |  |  |
| Need help?                                                    | <u>B</u> ack <u>Connect</u> Отмена             |  |  |  |  |  |  |  |

Рис.1

#### <u>При настройке программы на обычную линию сети Телфин:</u>

«Учетное имя / Логин / Псевдоним» - номер линии, вида «000xxxxx» / «SIP ID» «Пароль» - пароль устройства. «SIP Domain/Realm / Сервер / Прокси» - voice.telphin.com «Порт» - 5068

*При настройке программы на добавочный виртуальной АТС Телфин.*Офис: «Учетное имя / Логин / Псевдоним» - SIP ID добавочного, вида «хххх\*номер\_добавочного» «Пароль» - пароль добавочного виртуальной АТС Телфин.Офис. «SIP Domain/Realm / Сервер / Прокси» - адрес вашего Телфин.Офиса, указанный в высланном вам на эл.почту файле PDF с данными по АТС. «Порт» - 5060

### <u>В Меню программы «Инструкменты» > «Конфигурация» рекомендуем</u> сразу выполнить необходимые индивидуальные настройки программы.

Вкладка «**Аудио**» позволит выставить необходимый приоритет голосовых кодеков, а также выбрать и протестировать необходимые звуковые устройства(рис.2).

| × 🗉      | QuteCom - Configuration                   |                                                                                                    |                                                                                                    |                                      |
|----------|-------------------------------------------|----------------------------------------------------------------------------------------------------|----------------------------------------------------------------------------------------------------|--------------------------------------|
|          | Главное                                   | Аудио настройки                                                                                                    |                                                                                                    |                                      |
| î        | Учетные записи                            | 🔎 Input device:                                                                                                    | ALSA: default                                                                                                    | ]                                    |
|          | Язык                                      | Output device:                                                                                                    | ALSA: default                                                                                                    | Test                                 |
| <i>~</i> | Appearance                                | Ringing device:                                                                                                    | ALSA: default                                                                                                    | Test                                 |
| O        | Аудио                                     |                                                                                                    | Make a test call                                                                                                    |                                      |
| 0        | Видео                                     | Half Duplex                                                                                                    |                                                                                                    |                                      |
|          | Notifications<br>Дополнительные настройки | <ul> <li>Э Дополнительн</li> <li>Звуковые кодеки</li> <li>Ве aware, to<br/>Any change<br/>not be able</li> <li>РСМU/8000</li> <li>РСМИ/8000</li> <li>SPEEX/8000</li> <li>SPEEX/16000</li> <li>ILBC/8000</li> <li>GSM/8000</li> <li>G722/8000</li> </ul> | ные настройки <<<br>chis section is for power users only.<br>e in the order of your codec list may cause problems running your QuteCo<br>e to call your contacts anymore. | m: you might<br>Ŷ<br>V<br>CCTаНОВИТЬ |
|          |                                           |                                                                                                    | Сохранить                                                                                                    | Отмена                               |

Вкладка «Дополнительные настройки», кнопка «Окно расширенных настроек»(рис.3)

| 😣 🗈 QuteCom - Configuration |                                                                                                    |
|-----------------------------|----------------------------------------------------------------------------------------------------|
| 👚 Главное                   | Расширенные настройки                                                                                                    |
| 🗊 Учетные записи            | Внимание! Эти настройки только для опытных пользователей.<br>Любая ошибка м <mark>ожет привести к некорректной ра</mark> боте программы. |
| 🧐 Язык                      | Окно расширенных настроек                                                                                                    |
| 🤧 Appearance                |                                                                                                    |
| 🔘 Аудио                     |                                                                                                    |
| 🙆 Видео                     |                                                                                                    |
| Notifications               |                                                                                                    |
| 🛨 Допынительные настройки   |                                                                                                    |
|                             |                                                                                                    |
|                             |                                                                                                    |
|                             |                                                                                                    |
|                             |                                                                                                    |
|                             |                                                                                                    |
|                             |                                                                                                    |
|                             |                                                                                                    |
|                             |                                                                                                    |
|                             | Сохранить Отмена                                                                                                    |

Рис.3

#### Введите необходимое значение локального SIP порта(смотрите примечание).

|    | Название Оп           | ции | Состояние | Шрифт   | Значения |  | Значение по умолчанию |
|----|-----------------------|-----|-----------|---------|----------|--|-----------------------|
| 51 | network.sip.localport |     |           | integer | 5062     |  | 5060                  |

Рис.4

#### ПРИМЕЧАНИЕ:

Значения поля «network.sip.localport» на разных SIP-программах / SIP-устройствах, работающих в одной локальной сети, не должнј совпадать. Задавать при этом рекомендуется любые порты, превышающие значение 5060, но не совпадающие с портами остальных программ/устройств, находящихся в той же локальной сети.

Удалите «Значение» в настройке «network.stun.server» как указано ниже.

|       | Название Опции         |  | Состояние | Шрифт  | Значения | Значение по умолчанию |
|-------|------------------------|--|-----------|--------|----------|-----------------------|
| 53    | 53 network.stun.server |  |           | string |          | stun.qutecom.fr       |
| Рис.5 |                        |  |           |        |          |                       |

Задайте время перерегистрации приложения, как указано на образце ниже.

|    | Название Опц         | ии | Состояние | Шрифт   | Значения | Значение по умолчанию |
|----|----------------------|----|-----------|---------|----------|-----------------------|
| 95 | sip.register.timeout |    |           | integer | 300      | 2940                  |

# Программа готова к работе.

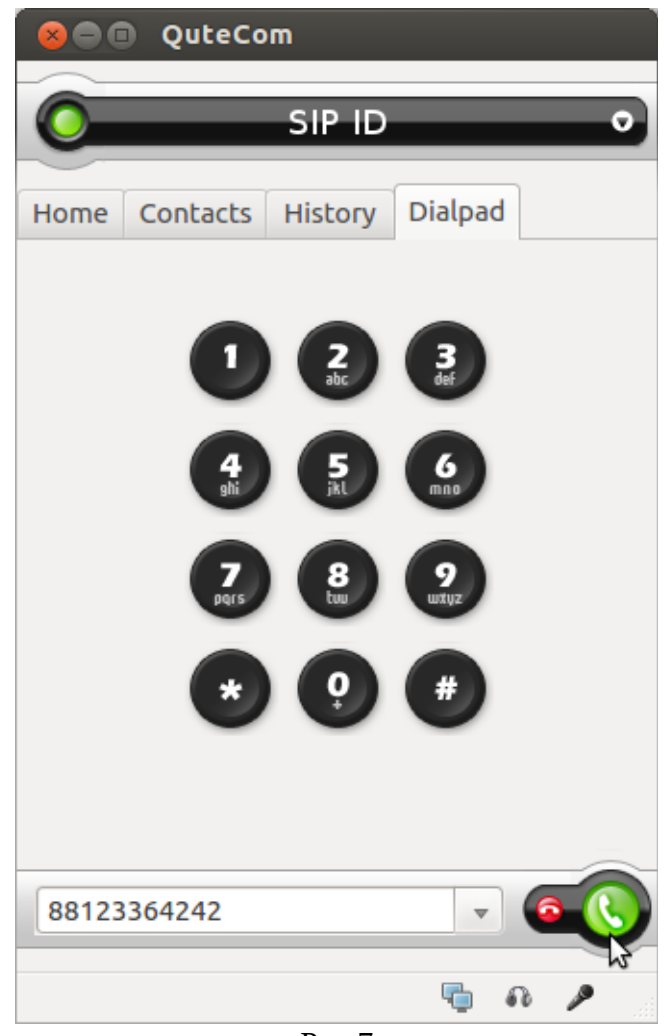

Рис.7